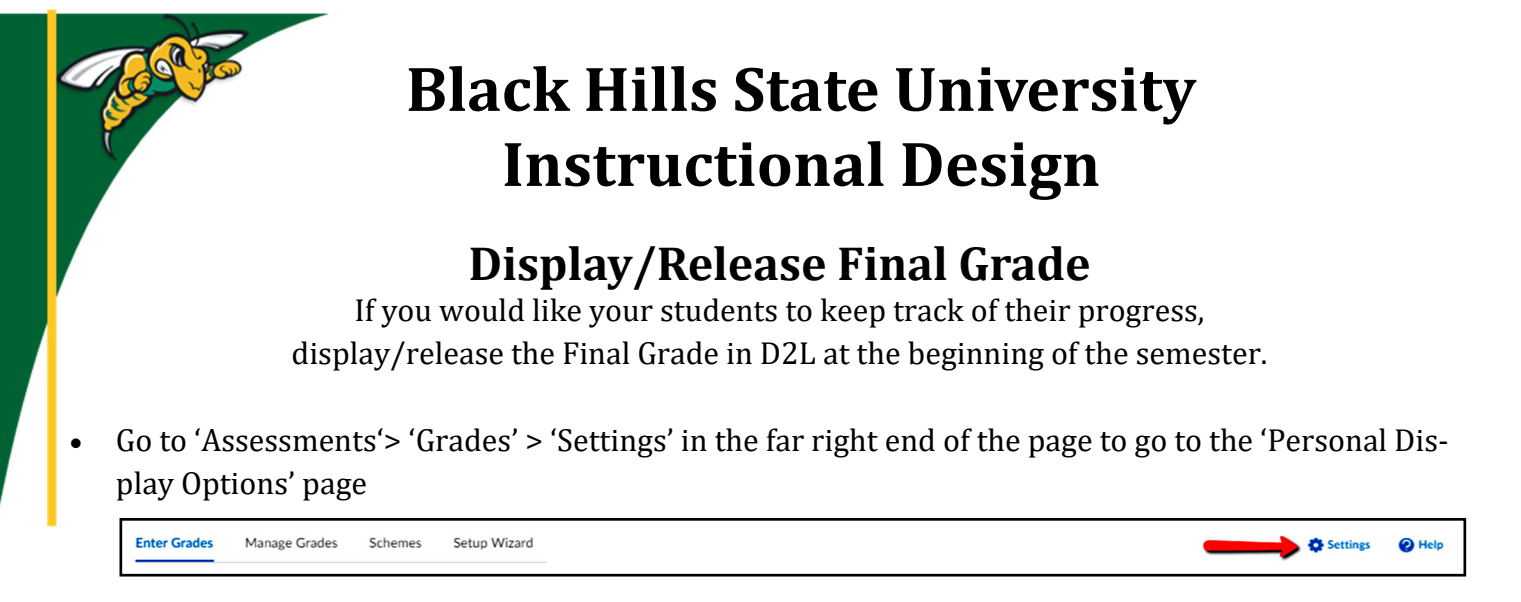

Click 'Calculation Options' to go to the Calculation Options page

| Calculation Options      |                          |                     |  |  |
|--------------------------|--------------------------|---------------------|--|--|
| Personal Display Options | Org Unit Display Options | Calculation Options |  |  |

- Under 'Release', check the following options
  - 'Calculated Final Grade' option
  - 'Automatically release final grade'
  - Under the 'Grade Calculations' 'Ungraded Items', check the
    - 'Drop ungraded items' to exclude ungraded items from the calculation of grades.
    - If not, check the 'Treat ungraded items as 0' to assign a value of 0 as the points received for all ungraded items.
- Click Save

| Final Grade Released                                        |                        |
|-------------------------------------------------------------|------------------------|
| Release                                                     |                        |
| <ul> <li>Calculated Final Grade</li> </ul>                  |                        |
| Adjusted Final Grade                                        | Grades                 |
| <ul> <li>Automatically release final grade</li> </ul>       | Add to ePortfolio      |
| Grade Calculations                                          | Final Calculated Grade |
| Ungraded Items                                              | 58 / 75                |
| 💿 Drop ungraded items 🛛                                     |                        |
| Treat ungraded items as 0                                   | Grade Item             |
| Auto Update                                                 |                        |
| <ul> <li>Automatically keep final grades updated</li> </ul> |                        |
|                                                             |                        |
| Save                                                        |                        |
|                                                             |                        |

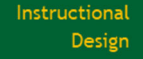

BLACK HILLS

Pri

## Black Hills State University Instructional Design

## **Display/Release Final Grade**

## Instructor / Student View

• On your Enter Grades page, you will find the final calculated grades with an '**open eye**' next to the grades of your students in the Final Grades Column.

| 0      | Last Name 🛦 , First Name             | Final Grades             |
|--------|--------------------------------------|--------------------------|
| $\cup$ |                                      | Final Calculated Grade 🗸 |
|        | × السام ×                            | 51 / 310, F 🛛 🔶          |
|        | × السام م                            | 194 / 310, D 🛛 🔶         |
|        | <ul><li></li><li></li><li></li></ul> | 90.5 / 310, F 🛛 🔶        |

- If you see a '**closed eye**' next to the final calculated grades, Select 'Enter Grades' from the dropdown menu next to the 'Final Calculated Grade'.
  - Notice that the boxes in the last column 'Released' are unchecked'
- Check the box next to Column 1 'Last Name, First Name', to select all students
- Click the 'Release/Unrelease' button located above the 'Final Calculated Grade' column.
- Click 'Save and Close'

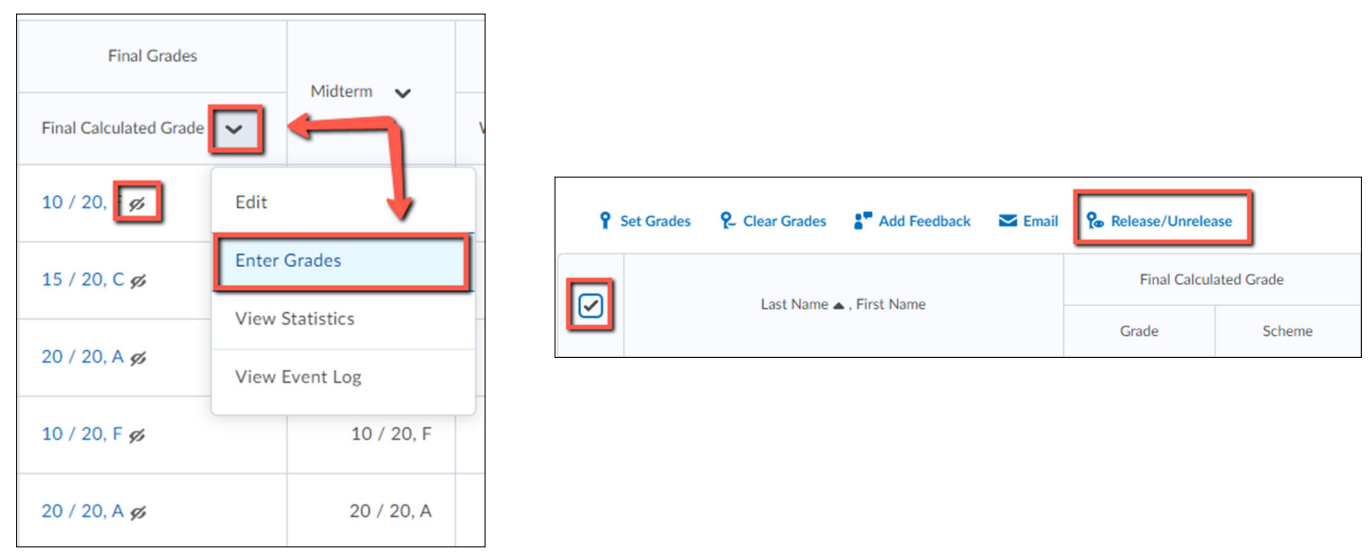

Instructional Design

BLACK HILLS STATE UNIVERSITY

R

• Here is what students will see in their grades area

| Grades                 |        | 🖨 Print          |
|------------------------|--------|------------------|
| Add to ePortfolio      |        |                  |
| Final Calculated Grade |        |                  |
| Points                 |        |                  |
| 58 / 75                |        |                  |
|                        |        |                  |
| Grade Item             | Points | Grade Assessment |